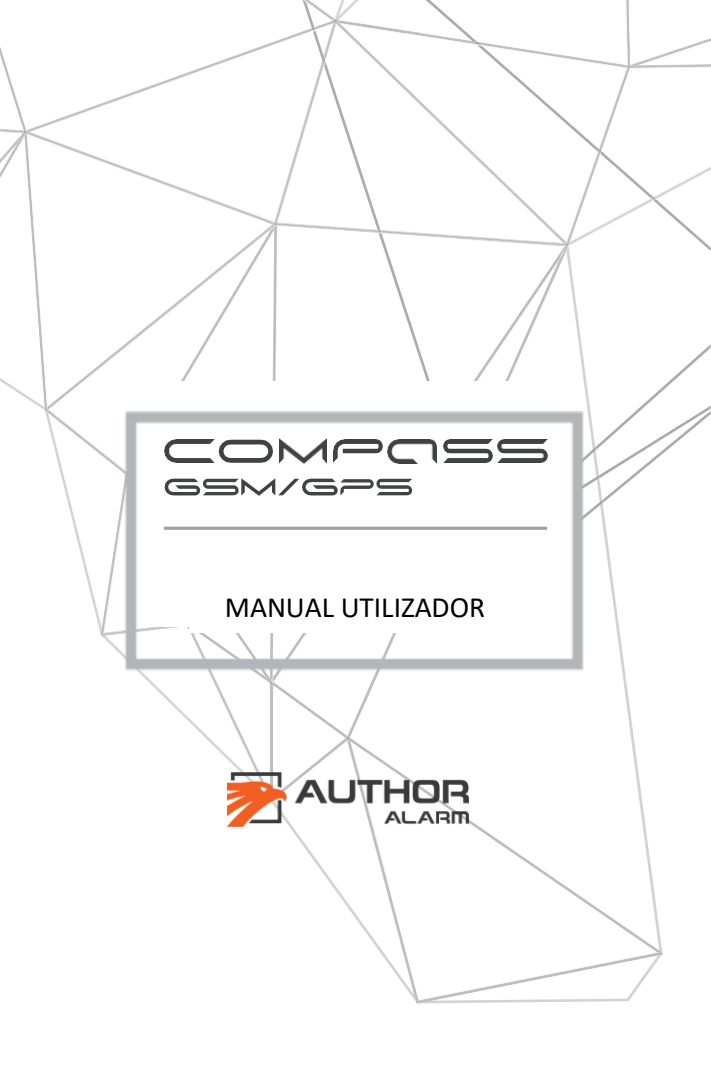

### ¡Estimado propietario!

Observe que os dispositivos anti-roubo da marca AUTHOR não se destinam à auto-instalação. É altamente recomendável instalar e configurar o equipamento adquirido apenas em centros de instalação certificados.

Os dispositivos instalados por instaladores não certificados não estão sujeitos à garantia e serviço!

O fabricante não se responsabiliza por nenhum dano resultante do uso do dispositivo que não seja para a finalidade a que se destina e pelo não cumprimento das normas de segurança.

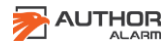

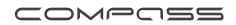

| GUIA DE CONTENIDOS          | 3  |
|-----------------------------|----|
| INFORMACIÓN GENERAL         | 4  |
| CONCEITOS OPERACIONAIS      | 5  |
| APLICAÇÃO SMARTPHONE        | 6  |
| CONTROLE LOCALIZADOR        | 10 |
| MODO SERVIÇO                | 16 |
| NOTIFICAÇOES E INDICAÇOES*  | 17 |
| CONFIGURAÇÕES DO SISTEMA    | 20 |
| COMANDOS Y NOTIFICAÇOES SMS | 28 |
| LISTA DE COMANDO SMS        | 29 |
| INSTALAÇAO DO DISPOSITIVO   | 38 |
| INFORMAÇÃO DE REFERÊNCIA    | 44 |
| CARTÃO DE GARANTÍA          | 45 |

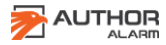

## **INFORMACIÓN GENERAL**

O COMPASS é um rastreador GSM / GPS inovador usado para determinar a localização do seu carro através do aplicativo móvel do seu Smartphone. O rastreador pode ser controlado através do aplicativo móvel Author Connect para iOS e Android ou enviando comandos SMS.

Uma saída de rastreador externo permite iniciar remotamente dispositivos adicionais (como o navegador ou a câmera do painel). Uma entrada externa permite que o proprietário do carro seja informado sobre a mudança de estado das unidades e sistemas do veículo ou sobre o disparo de alarme.

O localizador COMPASS GSM / GPS pode ser completado com o sistema anti-roubo IGLA e o módulo AUTOSTART para fornecer segurança adicional para a partida do carro e do motor remoto.

#### Ventagems do sistema

- Controle do sistema através do APP para Smartphone.
- Geolocalização e posicionamento usando GPS / GSM.
- Partida remota do mecanismo pelo período necessário (quando o módulo AUTOSTART estiver conectado).
- Abrir e fechar usando o fecho centralizado\*.
- Seleção do modo Tracker ou Beacon.
- Informações do saldo da conta do cartão SIM exibidas no seu smartphone.
- Tamanho pequeno, ocultação fácil e instalação fácil.
- Para veículos com alimentação de + 12V.
- Modo de serviço / oficina selecionável.

\*Se o sistema anti-roubo IGLA estiver conectado e o veículo suportar esta função.

#### **CONCEITOS OPERACIONAIS**

Você pode usar o aplicativo móvel Author Connect. para iOS e Android para controlar o localizador ou enviar comandos SMS e receber notificações por SMS.

#### Rastreamento da localização do veículo

COMPASS GSM / GPS define a localização do veículo usando sinais de satélite GPS ou dados de rede GSM. Com base na solicitação do usuário, o local atual pode ser exibido na tela do aplicativo móvel ou enviado por SMS no horário especificado.

#### Partida remota do motor

A partida remota do mecanismo está disponível quando o módulo AUTOSTART está instalado e conectado. O sistema permite que o motor e o interior do carro sejam aquecidos em climas frios, bem como o interior ser resfriado antes da viagem em dias quentes.

Em alguns veículos, você também pode controlar o aquecimento independente pré-instalado do Webasto.

#### Sistemas de controle de veículos

O sistema monitora e analisa as condições das unidades do veículo 24 horas por dia e informa imediatamente o proprietário do veículo se alguém tentar acessar o veículo, abrir o capô, ligar a ignição ou começar a dirigir (depende de dispositivos adicionais conectados à entrada externo ou ao barramento CAN).

## **APLICAÇÃO SMARTPHONE**

A instalação deve ser realizada por um instalador profissional qualificado, que também realizará o registro e a configuração inicial do APP AUTHOR CONNECT para o correto funcionamento.

**ATENÇÃO!** Quando a instalação do dispositivo COMPASS GSM / GPS estiver concluída, você deverá criar uma conta no APP Author Connect e registrar o localizador imediatamente por motivos de segurança e garantia.

Baixe e instalar la APP **Author Connect** para: iOS (10.0 e superior) o Android (4.1 e superior): <u>https://itunes.apple.com/ru/app/author-</u> <u>connect/id1394124230</u> <u>https://play.google.com/store/apps/details?id=com.dma.autho</u> <u>r. connect</u>

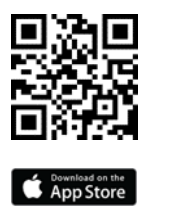

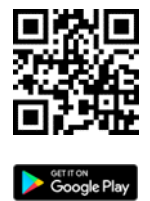

**ATENÇAO!** Ao alterar as configurações, verifique se o dispositivo COMPASS GSM / GPS está ligado e registrado na rede. O seu smartphone também deve estar conectado à Internet.

Execute o APP Author Connect. Pressione "Criar nova conta" e registre seu número de celular no sistema. Especifique as configurações da conta:

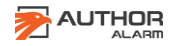

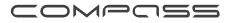

Número de telefone - o número do seu celular, incluindo o código do país (por exemplo, +351 999 999 999 no Portugal indica apenas os números).

Senha - 8 a 64 caracteres sem espaços (letras latinas, números, caracteres especiais)

Nome e sobrenome - pelo menos 3 símbolos (letras, espaços, hífens) Não use espaços e hífens no início e no final da palavra.

Siga as instruções na tela e vincule o localizador COMPASS GSM / GPS à sua conta. Use o cartão de plástico incluído no kit com o número de série e o código PIN do dispositivo, oculto sob a camada protetora.

|       | DEVICE BINDING                                                                                |
|-------|-----------------------------------------------------------------------------------------------|
| nter  | the SERIAL NUMBER and PIN CODE from                                                           |
| lasti | c card to bind the device                                                                     |
| Devi  | ce serial number                                                                              |
| ſ     | CONFIDENTIAL INFORMATION                                                                      |
|       | Device prioria number PPri                                                                    |
|       | texice sense number texice texice sense number texice texice sense number texice sense number |
|       | uevece proving memory     proving       (+0-0000-000-000-00-00                                |

COMPASS GSM/GPS O localizador está pronto!

Para excluir sua conta, abra seu perfil clicando no ícone no canto superior esquerdo da tela e pressione "Excluir conta". O COMPASS

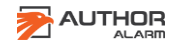

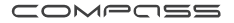

GSM / GPS não será emparelhado e seu perfil será completamente removido do servidor.

Para emparelhar novamente o seu COMPASS GSM / GPS: Use o cartão de plástico fornecido com o número de série e o código PIN do dispositivo, ocultos sob a camada protetora. Existem 3 códigos PIN impressos no cartão. Cada um deles pode ser usado para emparelhar novamente.

**ATENÇAO!** Não apague a camada protetora e não use um novo código PIN desnecessariamente. Depois de usar o novo código PIN, o antigo se torna inválido!

**ATENÇAO!** Se todos os códigos PIN foram usados, ligue para a Equipe de suporte técnico internacional do alarme AUTHOR (+ 7812-425-62-29 Rússia) ou entre em contato com o escritório de vendas e serviços local.

#### Configuração do telefone principal

**ATENÇAO!** Quando a instalação do módulo COMPASS GSM / GPS estiver concluída, configure o número de telefone principal imediatamente por motivos de segurança. O telefone principal é usado para controlar o rastreador sem solicitar uma senha. **ATENÇAO!** A senha 1234 é definida no sistema por padrão. É altamente recomendável alterá-lo antes do uso.

O COMPASS GSM / GPS pode ser configurado e controlado por comandos SMS enviados de qualquer telefone para o número de telefone do cartão SIM do localizador.

Na maioria dos casos, é necessária uma senha para executar comandos do SMS. Alguns comandos podem ser executados sem uma senha. Para fornecer isso, seu número de telefone deve estar definido no sistema como o telefone principal. Um telefone

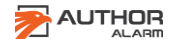

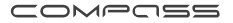

principal também é necessário para configurar os temporizadores do localizador.

**Para configurar o número de telefone principal**, envie SMS para o número de telefone do SIM inserido no localizador:

[senha] + [número de telefone principal]

O número de telefone principal deve estar em formato internacional, incluindo o código do país, apenas com dígitos (sem espaços, hífens ou colchetes).

Por exemplo: 1234+49112223344 Certifique-se de receber o SMS de confirmaçao\*: Master phone is set to: +49112223344.

ATENCION! Se o número de telefone principal não tiver sido especificado, o número de telefone do qual você envia o primeiro comando será automaticamente configurado como o número de telefone principal.

**Para alterar a senha** padrão, enviei um SMS para o número de telefone SIM do localizador:

#### [senha] passe [nova senha]

Uma nova senha deve consistir em 4 dígitos de 0 a 9.

Por exemplo: 1234, passe 5678 Certifique-se de receber o SMS confirmando \*: Senha alterada com sucesso para 5678.

\* Se o COMPASS GSM / GPS estiver operando no modo Beacon, os comandos SMS serão recebidos e executados somente ao acordar.

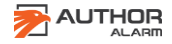

#### **CONTROLE LOCALIZADOR**

Esta seção descreve como controlar o Localizador por meio do aplicativo móvel Author Connect. Para aprender a controlar o rastreador usando comandos SMS, consulte a página 20.

Rastreamento da localização do veículo

O COMPASS GSM / GPS encontra a localização do seu veículo através do posicionamento GPS. Se o sinal do satélite estiver fraco ou se o local for perdido, será determinado pela rede GSM.

A precisão das coordenadas depende do método de geolocalização:

• GPS - os satélites detectados localizam o veículo com uma precisão de alguns metros.

• A tecnologia GSM - LBS (Serviço Baseado em Localização) detecta a localização do veículo. A precisão do posicionamento dentro dos limites da cidade é de dezenas / centenas de metros. Fora da cidade, até vários quilômetros.

Devido às características da tecnologia GPS no carro, o posicionamento pode ter algum atraso.

Existem 2 maneiras de obter as coordenadas do veículo, dependendo do modo de operação atual:

ATENÇAO! Devido às características da tecnologia GPS no carro, o posicionamento pode ter algum atraso.

Existem 2 maneiras de obter as coordenadas do veículo, dependendo do modo de operação atual:

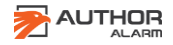

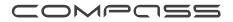

**ATENCION!** Você pode alterar o modo de operação COMPASS GSM / GPS enviando comandos SMS, consulte a página 20.

## Modo de rastreamento (coordenadas a pedido)

Este modo é configurado por padrão. Para mostrar a localização atual do veículo no mapa, execute o aplicativo móvel Author Connect, abra a tela Mapa e pressione o botão Atualizar.

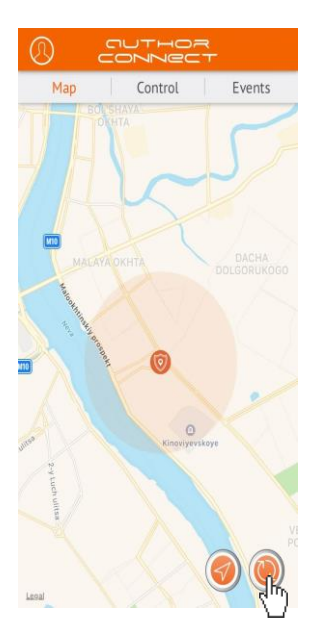

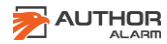

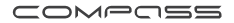

Modo Beacon (coordenadas do temporizador) A localização do veículo é enviada por SMS para o número de telefone principal em um determinado horário ou dentro de determinados intervalos estabelecidos pelo usuário.

Em qualquer outro momento, o farol está dormindo para reduzir o consumo de energia e não ser descoberto pelos scanners de rádio.

#### SMS exemplo com coordenadas GPS

| N 58.998866 E 30.456789 | Coordenadas                              | del                     | veículo            |
|-------------------------|------------------------------------------|-------------------------|--------------------|
| 216 km/h 165°           | velocidade, ângulo                       |                         |                    |
| TTF 56 sec 6 sats CN 24 | Tempo para recivi<br>de satélite, número | r a prime<br>o de satél | era sinal<br>lites |
|                         | Link a Google Map                        | S                       |                    |

https://maps.google. com?daddr=58.998866,30.456789

#### SMS exemplo con coordenadas GSM

| N 58.998866 E 30.456789                               | Coordenadas do veículo |
|-------------------------------------------------------|------------------------|
| https://maps.google.<br>com?daddr=58.998866,30.456789 | Link a Google Maps     |

A hora exata e a frequência das solicitações de coordenadas por SMS podem ser definidas em 2 temporizadores.

Temporizador 1: o padrão é definido para acordar a cada hora e aguardar 10 minutos para receber os comandos SMS enviados. Temporizador №2: O padrão é configurado para acordar todos os dias às 12:00 (UTC + 0), para enviar mensagens SMS com as coordenadas GPS atuais do carro e aguardar 10 minutos para receber os comandos SMS enviados

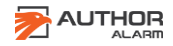

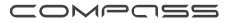

Se o sinal do satélite ao despertar for fraco ou perdido, a localização será determinada através da rede GSM. Você pode alterar as configurações do temporizador enviando comandos SMS, consulte a página 21.

#### Motor remoto START / STOP \*

Para iniciar o mecanismo remoto ou iniciar o aquecedor de mecanismo Webasto pré-instalado, execute o aplicativo móvel Author Connect e abra a tela Controle. Mantenha pressionado o botão INICIAR por 3 segundos. O mecanismo iniciará por 15 a 30 minutos de sua escolha.

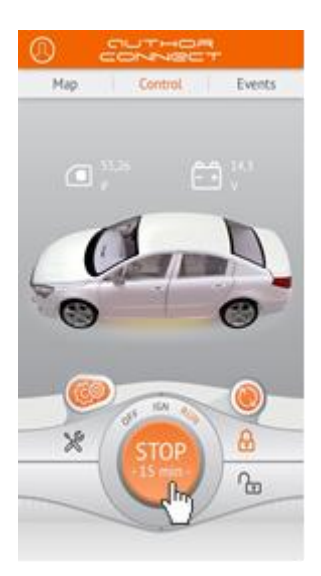

\* A execução do comando de partida do mecanismo será confirmada pela vibração do seu smartphone (se ativado,

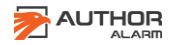

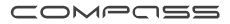

consulte as configurações do telefone). Os indicadores IGN e RUN serão destacados em laranja. O contador regressivo será exibido no botão PARAR até que o motor seja desligado.

\* Se o módulo AUTOSTART estiver instalado e conectado para trabalho conjunto.

\* Para parar o motor iniciado pelo módulo AUTOSTART, pressione e mantenha pressionado o botão STOP por 3 segundos. Depois que o mecanismo for parado com sucesso, o indicador RUN mudará de cor para cinza e o botão STOP mudará para START.

\* Os indicadores de status são destacados em laranja (quando IGLA ou AUTOSTART está conectado através do barramento CAN):

- OFF o motor está desligado
- IGN a ignição está ligada
- RUN O motor está funcionando

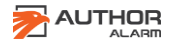

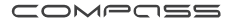

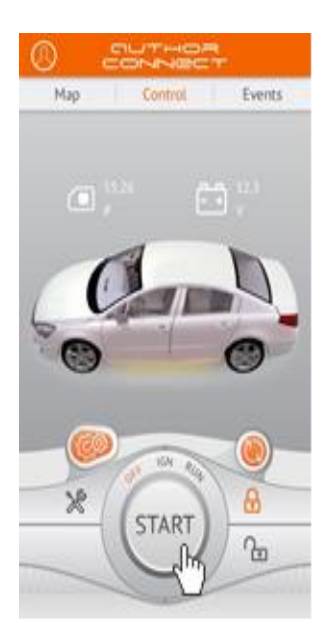

## ABERTURA / FECHAMENTO CENTRAL \*

Para abrir ou fechar o bloqueio central, execute o aplicativo móvel Author Connect. Abra a tela de controle e pressione o botão de bloqueio central para abrir ou fechar. Os botões são destacados em laranja de acordo com o estado atual do travamento central (aberto / fechado).

\* Somente quando o sistema anti-roubo IGLA estiver instalado e esta função for compatível com o seu veículo.

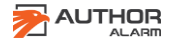

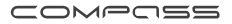

#### **MODO SERVIÇO**

O modo de serviço é usado para desativar temporariamente o sistema anti-roubo IGLA quando você liga o carro para manutenção (sem revelar o código PIN ou a instalação). Para ativar ou desativar o modo Serviço, execute o aplicativo Author Connect e pressione o botão Modo Serviço na tela Controle. O botão é destacado em laranja quando o modo Serviço está ativado.

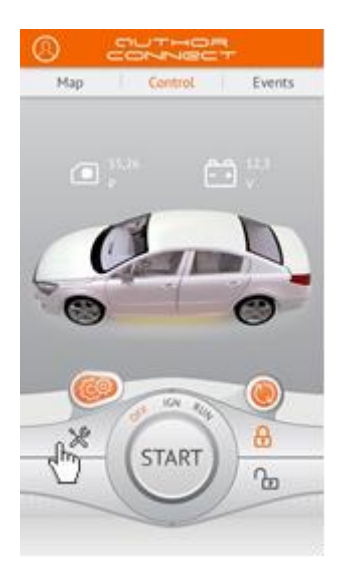

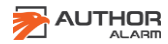

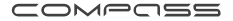

## **NOTIFICAÇÕES E INDICAÇÕES\***

O COMPASS GSM / GPS fornece monitoramento contínuo de unidades e sistemas de veículos e notifica instantaneamente o proprietário do carro sobre a mudança de status por meio do aplicativo móvel Author Connect das seguintes maneiras:

- 1. Indicadores de status na tela de controle.
- Saldo do cartão SIM atualmente exibido \*\*
- Tensão da bateria do veículo
- Status do modo de serviço (ON / OFF)
- Status de travamento central (aberto / fechado)
- OFF: o motor está desligado
- IGN a ignição está ligada
- RUN o motor está funcionando

2. A tela do evento contém notas de notificação no ordem cronológica para baixo.

- Alterne para rede móvel móvel e retorne à rede local
- Ativado / desativado
- Motor STAR / STOP
- Partida remota do motor através do AUTOSTART
- O travamento central é aberto / fechado
- Portas, capô, porta-malas aberto / fechado.
- Ativação e autorização da segurança IGLA
- Alarme! Imobilizador IGLA ativado
- Alarme! Modo Anti-Hi-Jack ativado
- Alarme! Sistema de segurança automóvel ativado
- Alarme! Tente registrar uma nova senha
- Modo de serviço ON / OFF
- Conexão de chaveiro e emparelhamento com smartphone

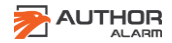

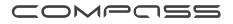

\* Algumas notificações dependem se IGLA ou AUTOSTART estão instalados ou não. \*\* Somente se o operador do SIM instalado no localizador o suportar

\*Algunas notificaciones dependen de si IGLA o AUTOSTART están instalados o no.

\*\*Solo si el operador de la SIM instalada en el localizador lo soporta

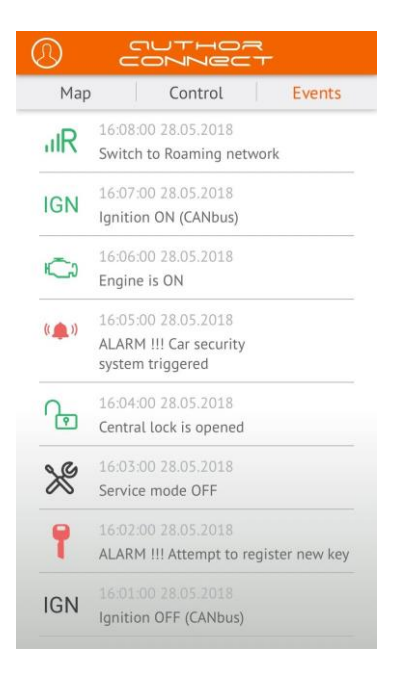

- 1. Notificações push (mensagens pop-up)
- O sistema de alarme padrão foi ativado.

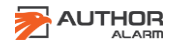

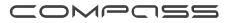

- O arranque do motor foi bloqueado pelo IGLA.
- Anti-Hijack foi ativado.

• O modo de serviço foi ativado • Tentativa de registrar uma nova senha

As mensagens de status também aparecerão se o sinal recebido de um dispositivo adicional conectado à entrada externa "-" (por exemplo, status do motor, dados do sensor, status da porta, porta ou trava do capô).

Quando um sinal é recebido de uma entrada externa, o rastreador acorda e envia uma notificação e o local atual ao proprietário do carro.

O proprietário do carro pode definir o texto da notificação com base no evento esperado. O texto padrão é: «Entrada n. 1 é ativado por 1 segundo».

Para alterá-lo, envie SMS para o número de telefone do cartão SIM instalado no localizador: [password] intext [texto da notificação]

Por exemplo: 1234 intext Engine está ativado Certifique-se de receber a confirmação por SMS \*:

O texto da notificação está definido como: O mecanismo está LIGADO

Se o COMPASS GSM / GPS operar no modo BEACON, os comandos SMS serão recebidos e executados somente ao acordar.

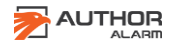

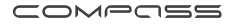

\* Se o COMPASS GSM / GPS estiver operando no modo Beacon, o SMS será recebido apenas quando você acordar.

## **CONFIGURAÇÕES DO SISTEMA**

#### Scolha do modo de operação:

O COMPASS GPS / GSM pode funcionar das seguintes maneiras:

1. Modo de rastreamento (configurado por padrão)

2. modo Beacon

Se o modo Rastreador estiver selecionado, o dispositivo estará sempre LIGADO e pronto para receber e executar comandos do aplicativo móvel Author Connect ou via comandos SMS.

Os temporizadores não são utilizados neste modo!

Se o modo Beacon estiver selecionado, o dispositivo enviará coordenadas e executará comandos apenas ao acordar com um timer. O rastreador está no modo de suspensão o tempo todo entre reativações e não recebe comandos até:

- 1. O primeiro temporizador está ativado.
- 2. Um sinal está chegando através da conexão de entrada.
- 3. Ocorreu um evento de alarme.\*
- O imobilizador IGLA foi ativado
- O modo anti-seqüestro foi ativado.
- O sistema de alarme padrão foi ativado.
- Nova tentativa de registrar a chave.
- Modo de serviço ON / OFF.

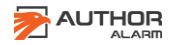

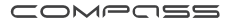

O período de atividade do farol antes de entrar no modo de suspensão é de 10 minutos a partir da última atividade (timer de ativação, presença de sinal na entrada externa, evento de alarme ocorrido, comando SMS recebido).

\* O IGLA Anti-Theft deve ser instalado anteriormente.

Para alterar o modo COMPASS GPS / GSM para Beacon, enviei um SMS para o número de telefone do SIM instalado: modo de configuração [senha].

> Por exemplo: 1234 farol de modo definido Certifique-se de receber a confirmação por SMS \*: O modo do dispositivo está definido como beacon.

Para alterar o COMPASS GPS / GSM para o modo Beacon, enviei um SMS para o número de telefone do SIM instalado: faixa de modo definido [senha].

> Por exemplo: 1234 set mode track Certifique-se de receber a confirmação por SMS \*: O modo do dispositivo está definido como rastreador.

## Configurações do temporizador

Para alterar as configurações padrão do timer, envie um SMS para o número de telefone do cartão SIM instalado no COMPASS:

[SENHA] set t<N> [W][G][L] [origin period repeats]

- <N> timer number (1 or 2)
- [W] to wake up
- [G] to wake up and get GPS coordinates
- [L] to wake up and get GSM coordinates (LBS)
- [origin] time of the first daily wake-up

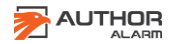

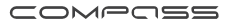

- [period] interval between wake-ups
- [repeats] number of wake-ups

\* Se o COMPASS GPS / GSM funcionar no modo Beacon, os comandos SMS serão recebidos e executados somente quando você acordar. \* A hora de ativação é especificada no fuso horário atual. Para definir a hora e o período dos despertares, use o seguinte formato (o intervalo de valores é de 00:00:00 a 23:59:59):

- [h] hours
- [hh:mm] hours, minutes
- [hh:mm:ss] hours, minutes, seconds

Asegúrese de recibir la confirmación SMS\*:

- Timer #<N> configuration is updated:
- Origin: [origin] period: [period] repeats: [repeats] actions: [W][G][L] *time to next action: [time to next action]*

Por padrão, os temporizadores são configurados da seguinte maneira:

| 1234 set t1 W 00:00 1<br>24 | Timer №1 está configurado para<br>acordar a cada 1 hora e aguardar os<br>comandos SMS do proprietário                                                   |
|-----------------------------|----------------------------------------------------------------------------------------------------|
| 1234 set t2 G 12:00 0 0     | Timer №2 está configurado para acordar<br>todos os días às 12:00 (UTC), definição<br>de coordenadas GPS e aguardando os<br>comandos SMS do proprietário |

Veja o exemplo de configuração do timer:

Queremos definir o Timer # 1 para acordar às 00:00 e adicionar dois despertadores adicionais em intervalos de 3 horas. Ao

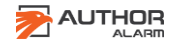

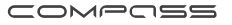

acordar, o rastreador deve definir a localização atual do carro, enviar coordenadas GPS por mensagem SMS e aguardar 10 minutos para receber os comandos do usuário.

| SMS c  | omm   | ands  | ;     |          | SMS m              | ness | age       |        |     |
|--------|-------|-------|-------|----------|--------------------|------|-----------|--------|-----|
| 1234 s | et t1 | G 0 3 | 32    |          | Timer              | #1   | configur  | ation  | is  |
| or     |       |       |       |          | updated<br>origin: | d:   | 00:00:00  | U U    | тс  |
| 1234 s | et t1 | G 00  | :00 ( | 03:00 2  | period.            | : 03 | :00:00 re | epeats | : 2 |
| or     |       |       |       |          | actions            | : G  |           |        |     |
| 1234   | set   | t1    | G     | 00:00:00 | time               | to   | next      | actio  | on: |
| 03:00: | 00 2  |       |       |          | 02:00:             | 59   |           |        |     |

<N> es o número do temporizador (1 ou 2).

Se o timer estiver configurado para definir coordenadas GPS, mas o sinal do satélite for fraco ou perdido, a localização será determinada pela rede GSM.

Para descobrir as configurações atuais do timer, envie SMS comando como [senha] defina t <N>?

Para desativar o timer, envie um comando SMS como

[senha] defina t <N> -

<N> é o número do temporizador (1 ou 2).

#### Ativação adicional do dispositivo através de saída externa

Para ligar o dispositivo adicional conectado à saída externa do rastreador (por exemplo, câmera do painel do navegador ou do carro), envie um SMS para o número de telefone do cartão SIM instalado no rastreador: [password] out Por exemplo: 1234 fora Certifique-se de receber a confirmação por SMS \*:

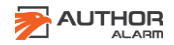

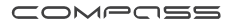

Sair n. ° 1 é ativado por 1 segundo.

## Como verificar o saldo da conta do cartão SIM e os códigos USSD

Você pode executar ações adicionais enviando códigos USSD padrão para a operadora de rede móvel do cartão SIM do localizador - para verificar o saldo da conta, ativar / desativar serviços adicionais, alterar a taxa da sua conta móvel etc.

Visite o site da operadora de telefonia móvel para encontrar a lista completa dos códigos USSD (para a operadora de telefonia móvel do cartão SIM instalado no localizador, não para a operadora do seu número de celular).

Para fazer uma solicitação USSD, envie SMS para o número de telefone do cartão SIM instalado no rastreador:

[senha] USSD [código] Por exemplo: 1234 USSD \* 100 #

Certifique-se de receber a confirmação por SMS \* (depende do código USSD enviado):

USSD: O saldo remanescente é de € 5,00.

#### Adicione fundos à sua conta do cartão SIM

Para manter o controle do COMPASS GSM / GPS, é necessário depositar fundos na conta do número de telefone do cartão SIM instalado no localizador. Esse número de telefone geralmente é impresso no cartão de plástico da operadora de celular. Visite o site da operadora de telefonia móvel para obter detalhes da conta.

## Operação do rastreador na rede de roaming

Para salvar o tráfego da Internet na rede móvel móvel, você pode desativar a transferência de dados através do servidor. O aplicativo móvel Author Connect não estará disponível. No

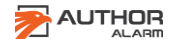

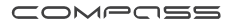

entanto, ele mantém o controle do rastreador através de comandos SMS. Para desativar a transferência de dados móveis, envie SMS para o número de telefone do cartão SIM que está instalado no rastreador: [senha] desligue o servidor Por exemplo: 1234 desligou o servidor Certifique-se de receber a confirmação por SMS \*:

## Servidor MQTT desativado.

Para ativar a transferência de dados móveis, envie SMS para o número de telefone do cartão SIM instalado no rastreador: [senha] configure o servidor em

> Por exemplo: 1234 configure o servidor em Certifique-se de receber a confirmação por SMS \*: Servidor MQTT ativado. Substituição do cartão SIM

O COMPASS é protegido por um invólucro termoencolhível de camada única. Para substituir o cartão SIM pré-instalado, remova a caixa termo-retrátil. Insira um novo cartão SIM e use uma caixa térmica adicional para proteger o COMPASS

ATENÇAO! Verifique se o novo número de telefone e a conta do cartão SIM são compatíveis com o serviço de transferência de dados GPRS (Internet móvel). Se você alterar o cartão SIM no COMPASS, não se esqueça de definir uma nova configuração de APN (nome do ponto de acesso à Internet), veja abaixo.

## Alterar as configurações de internet móvel

As configurações da Internet móvel são necessárias quando você altera o cartão SIM fornecido com o dispositivo e após atualizar o firmware COMPASS GSM / GPS.

Para configurar os parâmetros APN (Nome do ponto de acesso à Internet) no modo automático, envie o seguinte SMS

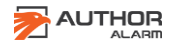

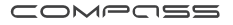

para o número de telefone do cartão SIM instalado no rastreador:

[senha] define APN + Por exemplo: 1234 defina ANP + Certifique-se de receber a confirmação por SMS \*: O APN está configurado no modo automático.

**ATENÇÃO**! Algumas operadoras de celular não oferecem suporte à configuração automática do APN (nome do ponto de acesso à Internet).

Nesse caso, você deve configurar o APN (nome do ponto de acesso à Internet) manualmente. Para fazer isso, envie SMS para o número de telefone do cartão SIM instalado no rastreador:

[senha] defina APN <nome\_apnome>, <usuário\_apn>, <passapnome> <apn\_name>: nome do APN (nome do ponto de acesso da Internet) <apn\_user>: login (se necessário) <apn\_pass>: senha (se necessário)

Por exemplo: 1234 definir ANP internet.beeline.ru, beeline, beeline ou 1234 estabelece a ANP internet.beeline.ru

Você pode verificar com sua operadora de celular quais parâmetros APN você possui no cartão SIM. Certifique-se de receber a confirmação por SMS \*: SET APN OK APN: internet.beeline.ru USUÁRIO: beeline PASS: beeline

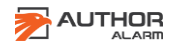

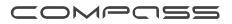

# Como alterar o idioma nas notificações e na interface do mapa SMS

Para alterar o idioma das notificações por SMS para inglês e exibir o Google Maps no aplicativo Author Connect, envie SMS para o número de telefone do cartão SIM que está instalado no rastreador: [senha] set lang pt

Por exemplo: 1234 set lang en Certifique-se de receber a confirmação por SMS \*: O idioma inglês é definido por padrão.

Para alterar o idioma de notificação do SMS de volta para russo e exibir o Yandex Maps no aplicativo Author Connect, envie o SMS para o número de telefone do cartão SIM instalado no rastreador: Isenhal definir lang ru

#### Redefinição de senha

Para redefinir a senha para 1234, faça o seguinte:

1. Desconecte o fio VERMELHO da fonte de alimentação de + 12V.

2. Conecte o fio VERMELHO à fonte de alimentação de + 12V novamente.

3. Em 10 minutos, envie o comando SMS com um código de redefinição de emergência para o número de telefone do cartão SIM que está instalado no rastreador.

Você pode encontrar o código de redefinição sob a camada protetora no cartão de plástico do aparelho.

O SMS de confirmação será enviado para o número de telefone a partir do qual o código foi enviado. A senha será alterada para 1234.

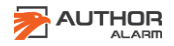

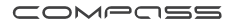

#### **COMANDOS Y NOTIFICAÇÕES SMS**

Você pode configurar e controlar o rastreador COMPASS GSM / GPS usando comandos SMS, enviados do seu celular para o número de telefone do cartão SIM instalado no rastreador. Na maioria dos casos, é necessária uma senha para executar o comando SMS. Alguns comandos podem ser executados sem uma senha; Para fazer isso, seu número de telefone deve estar configurado no sistema como o telefone principal. Caso

contrário, você deve inserir a senha para cada comando do SMS.

ATENÇÃO! Por padrão, a senha é 1234. É altamente recomendável alterá-la antes de começar a usar o rastreador COMPASS GSM / GPS (consulte a página 30).

ATENÇÃO! Se o rastreador COMPASS GSM / GPS funcionar no modo Beacon, os comandos SMS serão recebidos e executados somente ao acordar. Portanto, a confirmação por SMS do seu comando pode ocorrer após um longo período de tempo.

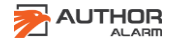

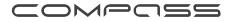

## LISTA DE COMANDO SMS

| SMS command                         | Action                                                                                                    |
|-------------------------------------|----------------------------------------------------------------------------------------------------|
| [password]+[master<br>phone number] | To set master-phone number. If the<br>master-phone number is not specified,<br>then a current phone number will be set<br>as master-phone number.<br>Number must include international<br>country code. Password is required to<br>execute the command. |
| SMS command sample:                 | SMS response sample:                                                                                                    |
| 1234+79112223344                    | Master phone is set to: +79112223344                                                                                                    |
|                                     | SMS error response samples:                                                                                                    |
|                                     | Wrong password                                                                                                    |
|                                     | <i>Invalid phone number format</i> (the quantity of digits should be from 7 to 21)                                                                                                    |
|                                     | Password is needed for the master phone changing                                                                                                    |
| [password] pass [new<br>password]   | To change the password. New<br>password should consists of 4 digits<br>from 0 to 9. Password is required to<br>execute the command.                                                                                                    |
| SMS command sample:                 | SMS response sample:                                                                                                    |
| 1234 pass 5678                      | Password successfully changed                                                                                                    |
|                                     | to 5678 SMS error response                                                                                                    |
|                                     | samples: Password must                                                                                                    |
|                                     | contain exactly 4 digits                                                                                                    |
|                                     | Password must contain only                                                                                                    |
|                                     | digits                                                                                                    |
| ???                                 | To define current location by GSM.                                                                                                    |

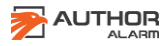

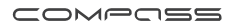

| SMS command sample: | SMS response sample:                                  |
|---------------------|-------------------------------------------------------|
| 1234 ???            | N 58.998866 E 30.456789                               |
|                     | https://maps.google.com?daddr=58.9988<br>66,30.456789 |
|                     | (coordinates, link to map)                            |

| SMS command         | Action                                                                                                    |
|---------------------|----------------------------------------------------------------------------------------------------|
| ?                   | To define current location by GPS. The<br>maximum waiting time after you've sent<br>the command is<br>3 minutes. If the coordinates were not<br>received within the specified time,<br>make car location request by GSM (see<br>above). |
| SMS command sample: | SMS response sample:                                                                                                    |
| 1234 ?              | N 58.998866 E 30.456789                                                                                                    |
|                     | 216 km/h 165 °                                                                                                    |
|                     | TTF 56 sec 6 sats CN 24                                                                                                    |
|                     | https://maps.google.com?daddr=58.998                                                                                                    |
|                     | 866,30.456789                                                                                                    |
|                     | (coordinates, traveling speed, azimuth of<br>motion, time to receive the first satellite<br>signal, number of satellites, average<br>signal level, link to the map)                                                                     |
| log                 | To upload log file to server.                                                                                                    |
| SMS command sample: | SMS response                                                                                                    |
| 1234 log            | samples: Log                                                                                                    |
|                     | uploading started                                                                                                    |
|                     | Log uploading                                                                                                    |
|                     | finished                                                                                                    |
| info                | To get general information about device.                                                                                                    |

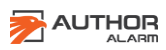

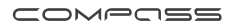

| SMS command sample: | SMS response sample:                                                                                                    |
|---------------------|----------------------------------------------------------------------------------------------------|
| 1234 info           | LBC_P2 HW 2.0 FW                                                                                                    |
|                     | 0.0.I IMEI                                                                                                    |
|                     | 869384759238792                                                                                                    |
|                     | GSM: CSQ 27 GPRS OK (FAIL – in case of connection error)                                                                       |
|                     | TRACK off (ON – if track mode is ON)                                                                                           |
|                     | GPS: 4 sats CN 28 TTF:28 sec E OK (E FAIL<br>– when EPO load was failed, if it was<br>required to switch tracking ON or to get |
|                     | coordinates)                                                                                                    |

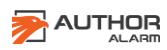

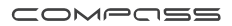

| SMS command                               | Action                                                                                                    |
|-------------------------------------------|----------------------------------------------------------------------------------------------------|
| out                                       | To activate the external output №1 for<br>1 second.                                                                                                    |
| SMS command sample:                       | SMS response sample:                                                                                                    |
| 1234 out                                  | Output #1 is activated for 1 second                                                                                                    |
| intext [notification<br>text]             | To set notification text, which will be<br>sent on input №1 status changing. The<br>text should consists of no more than 60<br>symbols.                                                                                                 |
| SMS command sample:                       | SMS response sample:                                                                                                    |
| 1234 intext Engine is                     | Notification text is set to: Engine is ON                                                                                                    |
| ON                                        | SMS error response samples:                                                                                                    |
|                                           | Notification text must be less than 60                                                                                                    |
|                                           | characters Notification text is missing                                                                                                    |
| USSD [beacon<br>operator's USSD-<br>code] | To check the account balance at tracker's<br>SIM-card phone number and other USSD<br>requests.                                                                                                    |
| SMS command sample:                       | SMS response sample:                                                                                                    |
| 1234 USSD *100#                           | USSD: Remaining balance is €5,00.                                                                                                    |
| [password] fwupdate                       | To update tracker's firmware. Password is<br>required to execute the command. After<br>you have sent the command don't send<br>SMS again and don't request coordinates!<br>Be sure to receive SMS confirmation of<br>successful update. |
| SMS command sample:                       | SMS response sample:                                                                                                    |
| 1234 fwupdate                             | FW UPDATE OK                                                                                                    |
|                                           | SMS error response samples:                                                                                                    |
|                                           | FW UPDATE FAIL                                                                                                    |
|                                           | Fail connect to                                                                                                    |
|                                           | server Firmware                                                                                                    |

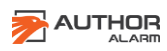

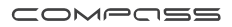

| update error                           |
|----------------------------------------|
| There is no available firmware updates |
|                                        |
|                                        |
|                                        |
|                                        |
|                                        |

| SMS command                                                                                       | Action                                                                                                    |  |  |  |  |
|---------------------------------------------------------------------------------------------------|----------------------------------------------------------------------------------------------------|--|--|--|--|
| [password] set APN<br><apn_name>,<br/><apn_user>,<br/><apn_pass></apn_pass></apn_user></apn_name> | Set APN parameters (Access Point Name).<br>Password is required to execute the<br>command.<br><apn_name> - APN name<br/><apn_user> - login<br/><apn_pass> - password</apn_pass></apn_user></apn_name>                                                               |  |  |  |  |
| [password] set APN +                                                                              | If you indicate «+» symbol instead of<br>APN parameters the Internet Access<br>Point will be chosen automatically<br>(supported not by all mobile operators).                                                                                                    |  |  |  |  |
| SMS command                                                                                       | SMS response sample:                                                                                                    |  |  |  |  |
| samples:                                                                                          | SET APN OK                                                                                                    |  |  |  |  |
| 1234 set APN internet.                                                                            | APN:                                                                                                    |  |  |  |  |
| beeline.ru, beeline,<br>beeline                                                                   | internet.beeline.ru                                                                                                    |  |  |  |  |
|                                                                                                   | USER: beeline                                                                                                    |  |  |  |  |
|                                                                                                   | PASS: beeline                                                                                                    |  |  |  |  |
| 1234 set APN +                                                                                    | APN is set to auto mode                                                                                                    |  |  |  |  |
| [password] engine<br>start [xx]                                                                   | To start an engine for specified period of<br>time. The period is specified in minutes<br>[xx] and can range from 01 to 99. If the<br>period is not specified, the engine will<br>run for 10 minutes by default.<br>Password is required to execute the<br>command. |  |  |  |  |

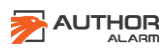

| SMS command sample:                  | SMS response sample:                                                                                                    |  |  |  |
|--------------------------------------|----------------------------------------------------------------------------------------------------|--|--|--|
| 1234 engine start 30                 | Autostart ON                                                                                                    |  |  |  |
|                                      | SMS error response samples:                                                                                                    |  |  |  |
|                                      | Engine is already STARTED                                                                                                    |  |  |  |
|                                      | Autostart communication timeout<br>error (when trying to start engine<br>with the door open)                                                                      |  |  |  |
| [password] engine stop               | To stop the running engine. Password is required to execute the command.                                                                                          |  |  |  |
| SMS command sample:                  | SMS response sample:                                                                                                    |  |  |  |
| 1234 engine stop                     | Autostart is turned off                                                                                                    |  |  |  |
| [password] engine ?                  | To ask information about engine current<br>status: ON/OFF, started by (command<br>/autostart module/ by car key). Password<br>is required to execute the command. |  |  |  |
| SMS command sample:<br>1234 engine ? | SMS response<br>samples: Engine ON,<br>9 min left Engine                                                                                                    |  |  |  |
|                                      | UFF, Autostart UFF                                                                                                    |  |  |  |

| SMS command                                                             | Action                                                                                                    |
|-------------------------------------------------------------------------|----------------------------------------------------------------------------------------------------|
| [password] set t <n><br/>[W][G]<br/>[L] [origin period<br/>repeats]</n> | To set the timer. Upon wake-up by<br>timer the device defines current<br>coordinates and sends them via SMS<br>to the master-phone number.<br>Wake-up time is specified in the current<br>time zone (for firmware version 0.2.23 or<br>higher). Password is required to execute<br>the command.<br><n> - timer number (1 or 2)<br/>[W] - to wake up<br/>[G] - to wake up and get GPS coordinates<br/>[L] - to wake up and get GSM<br/>coordinates (LBS) [origin] - time of the</n> |
|                                                                         | mst dany wake-up [pendu] - mtervar                                                                                                    |

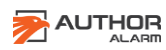

|                                                                                                   | between wake-ups<br>[repeats] - number of wake-ups                                                                                                    |
|---------------------------------------------------------------------------------------------------|----------------------------------------------------------------------------------------------------|
| SMS command<br>samples:<br>1234 set t1 WG 0 1 1<br>or<br>1234 set t1 WG<br>00:00:00<br>01:00:00 1 | The timer №1 will wake up at 00:00<br>and once again in 1 hour. Upon wake-<br>up the beacon will determine current<br>location by GPS, send SMS and wait<br>for 10 minutes for owner's command. |
| 1234 set t2 L                                                                                     | Upon wake-up by the timer №2 the tracker<br>will<br>determine GSM coordinates (LBS).                                                                                                    |
| 1234 set t2 12:00<br>00:000                                                                       | The timer №2 will wake up at 12:00 once<br>a day.                                                                                                    |
| [password] set<br>t <n> ?</n>                                                                     | To ask for the timer configuration.                                                                                                    |
| SMS command sample:                                                                               | SMS response sample:                                                                                                    |
| 1234 set t1 ?                                                                                     | Timer #1 configuration is updated:<br>origin: 00:00:00 UTC<br>period: 01:00:00<br>repeats: 1<br>actions:<br>WG<br>time to next action: 00:00:59                                                 |
| [password] set<br>t <n> -</n>                                                                     | To switch OFF the timer.                                                                                                    |

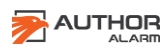

| SMS command sample: | SMS response sample: |
|---------------------|----------------------|
| 1234 set t2 -       | Timer #2 is disabled |

| SMS command                                            | Action                                                                                                    |  |  |  |  |
|--------------------------------------------------------|----------------------------------------------------------------------------------------------------|--|--|--|--|
| [password] set mode<br>beacon<br>[password] set mode b | To set Beacon mode. The device will go<br>to sleep until one of two timers is<br>activated, a signal at external input<br>appears or alarm event occurred. The<br>period of activity before going to sleep<br>is 10 minutes. Password is required to<br>execute the command. |  |  |  |  |
| SMS command sample:                                    | SMS response sample:                                                                                                    |  |  |  |  |
| 1234 set mode beacon                                   | Device mode is set to                                                                                                    |  |  |  |  |
|                                                        | <i>beacon</i> SMS error                                                                                                    |  |  |  |  |
|                                                        | response sample:                                                                                                    |  |  |  |  |
|                                                        | Invalid device mode                                                                                                    |  |  |  |  |
| [password] set mode<br>track [password] set<br>mode t  | To set Tracker mode (the device will be always ON). Password is required to execute the command.                                                                                                    |  |  |  |  |
| SMS command sample:                                    | SMS response sample:                                                                                                    |  |  |  |  |
| 1234 set mode track                                    | Device mode is set to                                                                                                    |  |  |  |  |
|                                                        | <i>tracker</i> SMS error                                                                                                    |  |  |  |  |
|                                                        | response sample:                                                                                                    |  |  |  |  |
|                                                        | Invalid device mode                                                                                                    |  |  |  |  |
| [password] set mode ?                                  | To ask for the current operating mode.<br>Password is required to execute the<br>command.                                                                                                    |  |  |  |  |
| SMS command sample:                                    | SMS response                                                                                                    |  |  |  |  |
| 1234 set mode ?                                        | samples: Current                                                                                                    |  |  |  |  |
|                                                        | mode is beacon                                                                                                    |  |  |  |  |

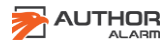

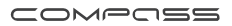

|                              | Current mode is<br>tracker                                                                                                    |
|------------------------------|----------------------------------------------------------------------------------------------------|
| [password] set server<br>on  | To switch server data transfer ON. You<br>can control the device via Author Connect<br>mobile app or<br>via SMS commands. Password is<br>required to execute the command. |
| SMS command sample:          | SMS response sample:                                                                                                    |
| 1234 set server on           | MQTT server enabled                                                                                                    |
| [password] set server<br>off | To switch server data transfer OFF. You<br>can control the device only via SMS.<br>Password is required to execute the<br>command.                                        |
| SMS command sample:          | SMS response sample:                                                                                                    |
| 1234 set server off          | MQTT server disabled                                                                                                    |

| SMS command                             | Action                                                                                         |
|-----------------------------------------|------------------------------------------------------------------------------------------------|
| [password] set lang<br>[ru en]          | To change the language in SMS notifications to Russian/English and display Yandex/Google Maps. |
| SMS command sample:<br>1234 set lang en | SMS response sample:<br>English language is set by default                                     |
| [password] set lang?                    | To ask for the current language in SMS notifications.                                          |
| SMS command sample:<br>1234 set lang ?  | SMS response sample:<br>Current language: Russian                                              |
| [password] reset                        | To reset device settings to factory<br>settings.                                               |
| SMS command sample:<br>1234 reset       | SMS doesn't return a response.                                                                 |

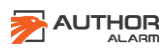

## List of SMS notifications

| Event                                                       | SMS notification                                                                                                    |  |  |  |  |
|-------------------------------------------------------------|----------------------------------------------------------------------------------------------------|--|--|--|--|
| Changing of<br>external<br>input №1 state                   | Input #1 is activated for 1 second<br>You will receive SMS-response<br>including the text<br>set by <b>intext</b> command earlier.            |  |  |  |  |
| Sending an<br>incorrect command                             | Unknown command                                                                                                    |  |  |  |  |
| Sending an empty<br>message                                 | Command not found                                                                                                    |  |  |  |  |
| The device can't<br>process the<br>command at the<br>moment | Device is busy at this moment, try<br>again later<br>If you have received this message,<br>try to send SMS command later (in<br>2-3 minutes). |  |  |  |  |

#### **INSTALAÇÃO DO DISPOSITIVO**

Diagrama do cablagem

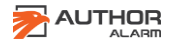

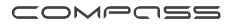

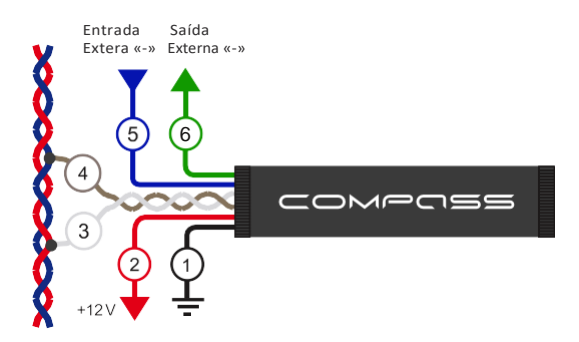

- 1. PRETO. Masa/Negativo.
- 2. VERMELHO. +12V Permanente (+30).
- 3. BRANCO. CAN-L.
- 4. CASTANHO. CAN-H.
- 5. AZUL. Entrada Externa «-».
- 6. VERDE. Saída Externa «-».

#### Recomendações para instalação

Não conecte os cabos CAN-L e CAN-H ao barramento CAN se não for usar o COMPASS GSM / GPS em um trabalho conjunto com IGLA ou AUTOSTART.

**ATENÇAO!** Se você deseja usar o sistema IGLA (ou o módulo AUTOSTART), deve escolher entre o módulo ATLAS GSM ou o rastreador COMPASS GSM / GPS. É impossível emparelhar IGLA (ou AUTOSTART) com os dois dispositivos.

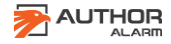

**ATENÇAO!** Ao instalar o COMPASS GSM / GPS junto com o módulo ATLAS GSM, apenas um dispositivo deve ser conectado ao CANBUS usando cabos CAN-L e CAN-H.

Não instale o localizador diretamente sob as partes metálicas da carroçaria, aponte a antena do rastreador em direção ao céu para obter um sinal forte e estável dos satélites. Verifique a operação do posicionamento do GPS antes da montagem final.

O registro da conta do Localizador no servidor será por meio do aplicativo móvel (pelo instalador)

**1.** Baixe e instale o APP Author Connect para iOS (10.0 ou superior) ou Android (4.1 ou superior):

https://itunes.apple.com/ru/app/authorconnect/id1394124230

https://play.google.com/store/apps/details?id=com.dma.autho r. connect

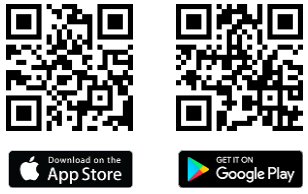

1. Abra o APP Author Connect, pressione «Criar nova conta» e registre-se no sistema com o seu número de celular. Especifique as configurações da conta:

• Número de telefone - seu número de celular com o código do país correspondente (por exemplo, +49 111 111111 para a Alemanha. Indique apenas o número)

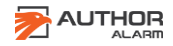

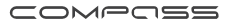

• Senha - entre 8 e 64 símbolos sem espaços (letras latinas, números, símbolos especiais)

• Nome e sobrenome - pelo menos 3 símbolos (letras, espaços, hífens). Não use espaços e hífens no início e no final das palavras.

2. Emparelhe o COMPASS GSM / GPS com a conta criada. Use o cartão de plástico do kit com o número de série VISIBLE e o código PIN

Não apague a camada protetora do cartão de plástico! Os códigos PIN sob a camada de proteção destinam-se ao registro do proprietário do carro. Para emparelhar o COMPASS GSM / GPS, use apenas o código PIN visível. O código PIN visível pode ser usado apenas uma vez para registro e configuração do sistema.

ATTENÇAO! Não apague a camada protetora do cartão de plástico! Os códigos PIN sob a camada de proteção destinam-se ao registro do proprietário do carro. Para emparelhar o COMPASS GSM / GPS, use apenas o código PIN visível. O código PIN visível pode ser usado apenas uma vez para registro e configuração do sistema.

#### Sincronização do COMPASS com IGLA ou AUTOSTART

Após conectar o sistema anti-roubo IGLA ou o módulo AUTOSTART ao CANUS, é necessário sincronizá-los com o COMPASS GSM / GPS para o trabalho conjunto:

1. Forneça corrente 12v. para o dispositivo.

2. No módulo IGLA, ative o modo de alteração do código PIN e, no AUTOSTART, o modo de atualização do

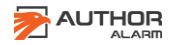

firmware (consulte o manual de operações).

Não remova a ignição do motor!

3. Abra o APP Author Connect no celular e, na tela Controle, pressione o botão SETTING.

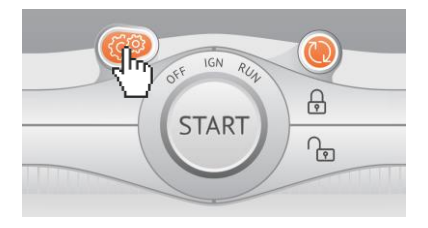

4. Pressione o botão REFRESH para IGLA e AUTOSTART. Após a detecção dos dispositivos, pressione os botões BIND.

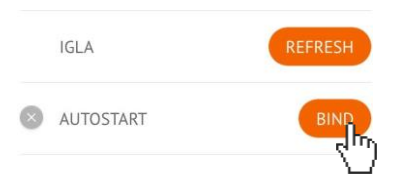

#### Mudança de dispositivo do qual receber dados

Todos os dados do veículo podem ser recebidos dos sistemas e exibidos no aplicativo Author Connect, dependendo se o IGLA ou o AUTOSTART estão instalados ou não.

Se você usar o COMPASS GSM / GPS junto com o sistema antiroubo IGLA ou o módulo AUTOSTART, o dispositivo conectado (IGLA ou AUTOSTART) será a fonte de dados CAN.

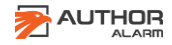

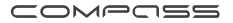

Se você usar o COMPASS GSM / GPS junto com o sistema antiroubo IGLA e o módulo AUTOSTART, o sistema anti-roubo IGLA deverá ser a fonte de dados CAN

#### Atualização de firmware

A atualização automática do firmware permite que o proprietário do carro use as novas funções do COMPASS GSM / GPS e otimize o funcionamento do dispositivo. A atualização do firmware pode ser feita através do servidor GSM e não requer que o dispositivo seja removido do veículo.

Para atualizar o firmware do localizador, envie uma solicitação de SMS com a [senha] fwupdate (por exemplo, 1234 fwupdate) para o número de telefone do cartão SIM instalado no localizador. Certifique-se de receber a confirmação por SMS \*: FW UPDATE OK. Em caso de erro, envie a solicitação por SMS novamente mais tarde.

Após atualizar o firmware COMPASS GSM / GPS, verifique se os parâmetros de configuração (telefone principal, ponto de acesso à Internet APN, etc.) permanecem inalterados, caso contrário, configure-os novamente usando os comandos SMS apropriados ou o Autor Conecte o aplicativo móvel.

**ATENÇAO!** Após atualizar o firmware COMPASS GSM / GPS, verifique se os parâmetros de configuração (telefone principal, ponto de acesso à Internet APN, etc.) permanecem inalterados, caso contrário, configure-os novamente usando os comandos SMS apropriados ou o Autor Conecte o aplicativo móvel.

\* Se o COMPASS GSM / GPS estiver operando no modo Beacon, os comandos SMS serão recebidos e executados

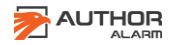

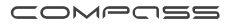

somente após a ativação.

## **INFORMAÇÃO DE REFERÊNCIA**

| Especificações                   |                    |
|----------------------------------|--------------------|
| Frequências GSM                  | 900-1800 MHz       |
| Tensão de Operçao                | 7-36 V (12 V nom.) |
| Faixa de Temperatura de trabalho | de -40 to +85°C    |

| Consumo de Corrente         |                   |
|-----------------------------|-------------------|
| Modo Sleep                  | no más de 1,5 mA  |
| Modo Stand By               | no más de 9 mA    |
| Modo Transferência de dados | no mais de 200 mA |

Contenido do Embalagem COMPASS GSM/GPS módulo Cartão com código PIN Manual Utilizador Embalagem

1 peça 1 peca 1 peça

1 peça

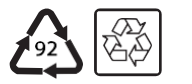

Fabricado en Rusia Fabricante: SRL «AVTOR» C-RU.MT49.B.01595

O desenvolvedor e o fabricante se reservam o direito de fazer melhorias técnicas que não foram mencionadas neste manual. Para mais informações, visite o site: http://authoralarm.com

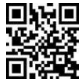

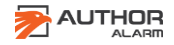

## **CARTÃO DE GARANTÍA**

O período de garantia é de 24 meses desde o momento de compra do produto. Durante o período de garantia, possui assistência técnica e reparação garantida pelo fabricante.

A garantia não se aplica a produtos que tenham:

Danos mecânicos, partes, componentes ou pistas de contacto queimadas ou carbonizadas;

Vestígios de reparação amadora do produto;

Danos produzidos por agentes meteorológicos, incêndio, fatores cotidianos;

Selo de garantia danificado, dano ou ausência do autocolante comercial ou de fábrica.

O produto é aceitável para reparação em garantia na sua embalagem e com os acessórios fornecidos.

A inexistência de embalagem é considerada uma violação das regras de transporte do produto. A garantia não cobre os danos que o dispositivo pode causar a outros elementos ligados a este produto.

| Denominação (mode               | elo)                        |         |             |    |       |
|---------------------------------|-----------------------------|---------|-------------|----|-------|
| Data de venda                   | //                          |         |             |    |       |
| Conclusão, fu<br>mecânicos está | uncionamento<br>verificado. | ,       | ausência    | de | danos |
| Consciente das cond             | ições de manute             | enção ( | da garantia | е  |       |
| concordo:                       |                             |         |             |    |       |
| Comprador _                     |                             |         |             |    |       |
| Vendedor _                      |                             |         |             |    |       |
| Selo _                          |                             |         |             |    |       |

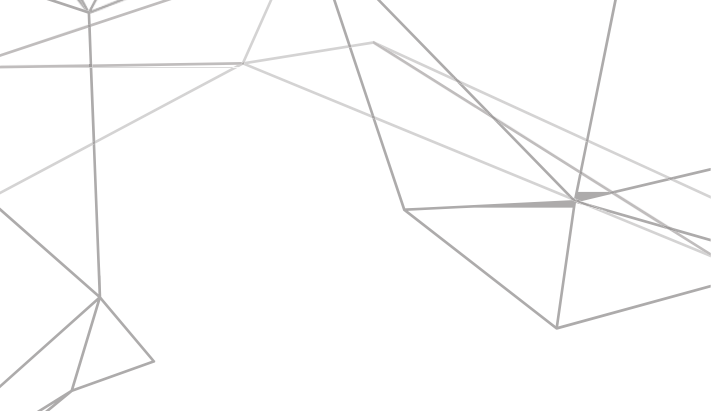

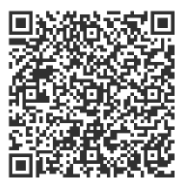

## Lista do Veículos Compatívels